# 9flats.com

### Come pubblicare il tuo alloggio su 9flats

Pubblicare il tuo alloggio su 9flats.com è facile, veloce e totalmente gratuito. In questo modo potrai iniziare a guadagnare del denaro con una stanza libera, la casa al mare o quella in montagna e avrai la possibilità di incontrare gente da tutto il mondo.

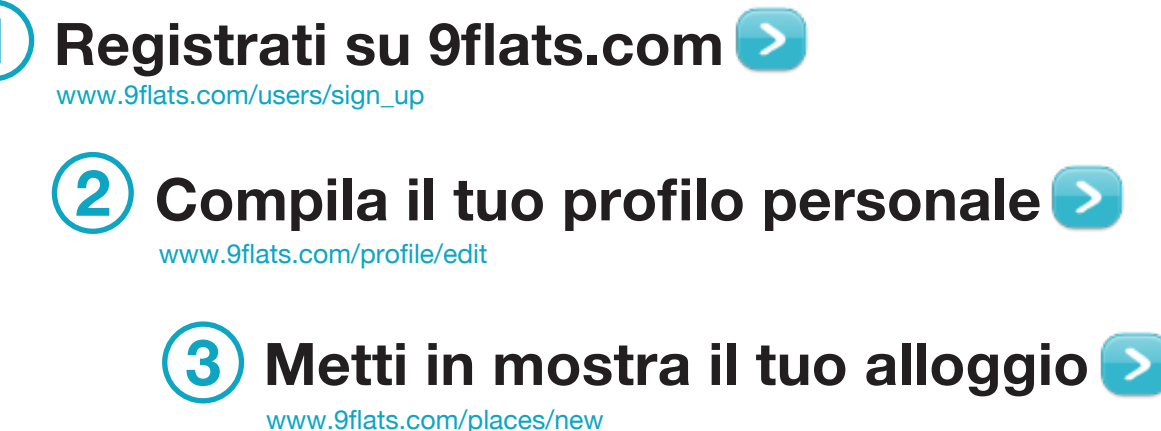

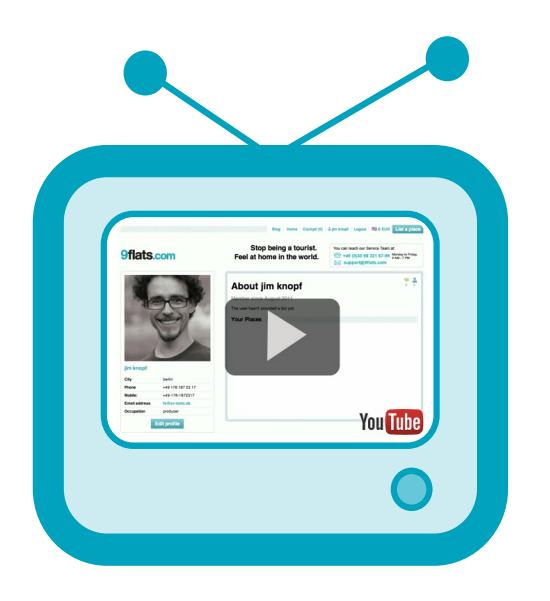

>> Guarda il video "come pubblicare il tuo alloggio"

Guadagno €49 per notte, tutte le notti della settimana, per una stanza che non usavo comunque. Ancora non riesco a credere quanto sia stato

Oliver R, gestore di Berlino

facile.99

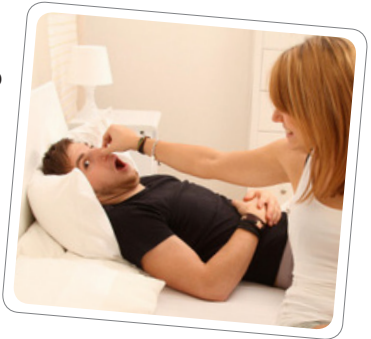

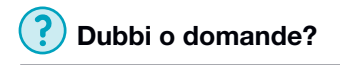

Email support@9flats.com

Telefono +39 06 62291752 (Lun-Ven dale 9:00 alle 17:00)

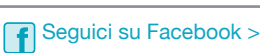

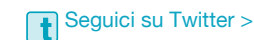

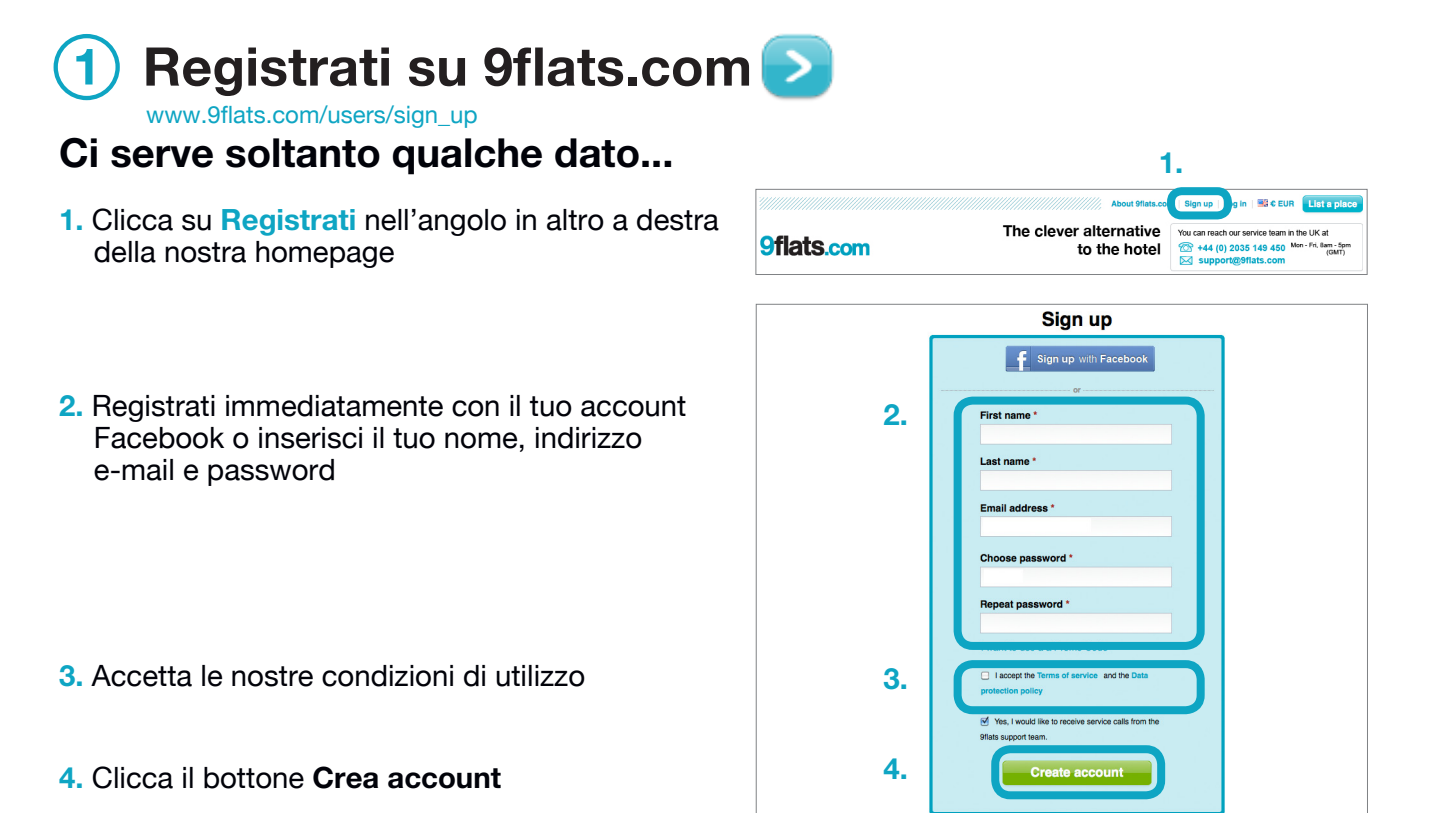

- 5. Controlla il tuo account di posta elettronica. Riceverai una mail di conferma.
- 6. Clicca il link presente nella e-mail per attivare il tuo account.

## 2 Completa il tuo profilo personale

#### I tuoi ospiti vorranno sapere presso chi stanno alloggiando...

- 1. Accedi con il tuo indirizzo e-mail e la tua pass word
- 2. Vai su Account e poi su Profilo
- Carica una tua bella foto (possibilmente non la foto del tuo gatto o il logo di qualche azienda!)

- 4. Scrivi qualcosa su di te. Quali sono i tuoi hobby? Qual è la tua meta preferita per le vacanze? Da quanto tempo vivi nella tua città? Perché sei un gestore 9flats?
- 5. Clicca il tasto Salva

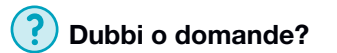

Email support@9flats.com

Telefono +39 06 62291752 (Lun-Ven dale 9:00 alle 17:00)

Save

Un consiglio: Il 70% degli alloggi che hanno

First name

Last name

City \* Phone SMS Notifi

Occupation Twitter URL Facebook URL Birthday

4.

5.

ricevuto prenotazioni hanno una foto del gestore

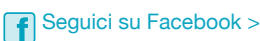

3.

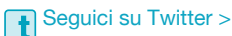

C

List a pl

Cancel

by your place looks on the map. Is it in place? If not, drag the marker to the

### 3 Metti in mostra il tuo alloggio

www.9flats.com/places/new

#### Dicci qualcosa del tuo alloggio. Perché un ospite dovrebbe scegliere te?

2.

3.

4.

7.

9flats.com

Country

City \*

Descriptions

anslations of your descrip

Upload great photos of your place!

Where are you located?

Please select

English • (Your original ter

5.

6. (

+49-123-123456

You own this place Lovely Cornwall cottage no

8. 🕻

Add a photo

- 1. Clicca il tasto **Inserisci un alloggio** nell'angolo in alto a destra della pagina 9flats
- 2. Inserisci l'indirizzo completo e stabilisci il tuo prezzo per notte.

**Un consiglio:** all'inizio scegli un prezzo piuttosto basso per poi aumentarlo quando inizierai a ricevere recensioni positive.

- 3. Descrivi il tuo alloggio il più dettagliatamente possibile: descrivi il tuo quartiere e fa in modo che gli ospiti sappiano se offri servizi extra quali la colazione, tè e caffè o consigli su cosa fare/vedere in città, oppure ad esempio se richiedi un deposito per le chiavi.
- 4. Se vuoi, puoi direttamente inserire la descrizione in altre lingue, in caso contrario gli ospiti possono comunque tradurla automaticamente sul nostro sito.
- 5. Clicca il tasto Salva e continua
- 6. Nella schermata successiva, aggiungi foto ben illuminate e possibilmente ad alta risoluzine del tuo alloggio e contrassegna i riquadri relativi ai servizi effettivamente offerti (gli ospiti possono usare queste parole chiave nelle loro ricerche sul nostro sito).
- Controlla che tutte le informazioni siano corrette, compresa la tua posizione sulla mappa.
- 8. Clicca Salva
- Nella schermata successiva clicca Pubblica, ed è fatta! Sei già on line e sei pronto a ricevere i tuoi primi ospiti.

#### Ti auguriamo di avere molto successo come gestore 9flats.

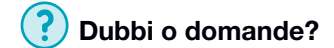

Email support@9flats.com

Telefono +39 06 62291752 (Lun-Ven dale 9:00 alle 17:00)

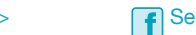

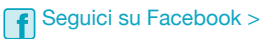

9.